# Configurações de autenticação de usuário cliente Secure Shell (SSH) em switches empilháveis Sx500 Series

# Objetivo

O recurso de servidor Secure Shell (SSH) permite estabelecer uma sessão SSH com os Switches empilháveis Sx500 Series. Uma sessão SSH é como uma sessão telnet, mas é mais segura. A segurança é obtida pelo dispositivo quando ele gera as chaves pública e privada automaticamente. Essas chaves também podem ser alteradas pelo usuário. Uma sessão SSH pode ser aberta com o uso do aplicativo PuTTY.

Este artigo fornece informações sobre como selecionar o método de autenticação para um cliente SSH. Ele também explica como configurar um nome de usuário e uma senha para o cliente SSH em Switches empilháveis Sx500 Series.

### Dispositivos aplicáveis

Switches Empilháveis Sx500 Series

### Versão de software

•1.3.0.62

## Configuração de autenticação de usuário SSH cliente

Esta seção explica como configurar a autenticação de usuário nos Switches empilháveis Sx500 Series.

Etapa 1. Faça login no utilitário de configuração da Web e escolha **Security > SSH Client > SSH User Authentication**. A página *Autenticação de usuário SSH* é aberta:

| SSH User Authentication                                                      |          |                |                                                                 |  |  |  |  |
|------------------------------------------------------------------------------|----------|----------------|-----------------------------------------------------------------|--|--|--|--|
| Global Configuration                                                         |          |                |                                                                 |  |  |  |  |
| SSH User Authentication Metho                                                |          |                | d:      By Password     By RSA Public Key     By DSA Public Key |  |  |  |  |
| Credentials                                                                  |          |                |                                                                 |  |  |  |  |
| © Username:                                                                  |          |                | username1 (Default Username: anonymous)                         |  |  |  |  |
| Password:                                                                    |          |                | Encrypted AUy3Nne84DHjTuVuz                                     |  |  |  |  |
|                                                                              |          |                | C Plaintext (Default Password: anonymous)                       |  |  |  |  |
| Apply Cancel Restore Default Credentials Display Sensitive Data As Plaintext |          |                |                                                                 |  |  |  |  |
| SSH User Key Table                                                           |          |                |                                                                 |  |  |  |  |
|                                                                              | Кеу Туре | Key Source     | Fingerprint                                                     |  |  |  |  |
|                                                                              | RSA      | User Defined   | b4:47:70:4f:4d:50:fd:f2:a0:f0:ba:c8:80:cc:c8:c6                 |  |  |  |  |
|                                                                              | DSA      | Auto Generated | c5:ec:15:a7:3d:a3:b9:c5:9b:4f:56:5a:f8:2b:3a:b0                 |  |  |  |  |
|                                                                              | Generate |                | Edit Delete Details                                             |  |  |  |  |

Etapa 2. Na área Configuração global, clique no botão de opção para o Método de autenticação de usuário SSH desejado. As opções disponíveis são:

Por senha — Esta opção permite configurar uma senha para autenticação de usuário

Por chave pública RSA — Essa opção permite que você use uma chave pública RSA para autenticação de usuário. RSA é usado para criptografia e assinatura.

Por chave pública DSA — Esta opção permite que você use uma chave pública DSA para autenticação do usuário. DSA é apenas para assinatura.

Etapa 3. Na área Credenciais, no campo Nome de usuário, digite o nome de usuário.

Etapa 4. Se você escolher Por senha na etapa 2, no campo Senha, clique no método para inserir a senha. As opções disponíveis são:

Encriptado — Esta opção permite introduzir uma senha encriptada.

Texto sem formatação — Esta opção permite inserir uma senha em texto simples. O texto simples é inserido para que você possa fazer login no dispositivo e exibir a senha caso tenha esquecido.

Etapa 5. Clique em Apply para salvar sua configuração de autenticação.

Etapa 6. (Opcional) Para restaurar o nome de usuário e a senha padrão, clique em **Restaurar credenciais padrão.** 

Passo 7. (Opcional) Para mostrar os dados confidenciais da página em formato de texto simples, clique em **Exibir dados confidenciais como texto simples**.

#### Tabela de chave de usuário SSH

Esta seção explica como gerenciar a tabela de usuários SSH nos switches empilháveis Sx500 Series.

Etapa 1. Faça login no utilitário de configuração da Web e escolha **Security > SSH Client > SSH User Authentication**. A página *Autenticação de usuário SSH* é aberta:

| SSH User Authentication                                                      |                                                         |  |  |  |  |  |
|------------------------------------------------------------------------------|---------------------------------------------------------|--|--|--|--|--|
| Global Configuration                                                         |                                                         |  |  |  |  |  |
| SSH User Authentication Method:                                              | By Password     By RSA Public Key     By DSA Public Key |  |  |  |  |  |
| Credentials                                                                  | by born delicity                                        |  |  |  |  |  |
| O Username:                                                                  | Username1 (Default Username: anonymous)                 |  |  |  |  |  |
| Password:                                                                    | Encrypted AUy3Nne84DHjTuVuz                             |  |  |  |  |  |
|                                                                              | C Plaintext (Default Password: anonymous)               |  |  |  |  |  |
| Apply Cancel Restore Default Credentials Display Sensitive Data As Plaintext |                                                         |  |  |  |  |  |
| SSH User Key Table                                                           |                                                         |  |  |  |  |  |
| Key Type Key Source F                                                        | ingerprint                                              |  |  |  |  |  |
| RSA User Defined b                                                           | 4:47:70:4f.4d:50:fd:f2:a0:f0:ba:c8:80:cc:c8:c6          |  |  |  |  |  |
| DSA Auto Generated of                                                        | 5:ec:15:a7:3d:a3:b9:c5:9b:4f:56:5a:f8:2b:3a:b0          |  |  |  |  |  |
| Generate Edit Delete Details                                                 |                                                         |  |  |  |  |  |

Etapa 2. Marque a caixa de seleção da chave que deseja gerenciar.

Etapa 3. (Opcional) Para gerar uma nova chave , clique em **Gerar**. A nova chave substitui a chave verificada.

Etapa 4. (Opcional) Para editar uma chave atual, clique em **Editar**. A janela *Editar configurações de autenticação do cliente SSH* é exibida.

| When a Key is entered, it s | hould contain the "BEGIN" and "END" markers.                                                                                                    |
|-----------------------------|----------------------------------------------------------------------------------------------------|
| Key Type:                   | RSA 💌                                                                                                    |
| C Public Key:               | BEGIN SSH2 PUBLIC KEY<br>Comment: RSA Public Key<br>AAAAB3NzaC1yc2EAAAABIwAAAIEA79zGK7S5RD5JShWUvOPVFFDnwRyD+cVxuSUn06AHbjxNBP<br>Dwgd18jI4Bu3yK0zW5Rn0k79uLzdfKLLcHNGx+r5dJY4ihc+aXfHZ/KrpzHb33nHQzSdyNpGfklE+J9J<br>HiD+pleJawnliuGJdKBUEIWgxYbSGC6hko9A9BOe9oAPU=<br>END SSH2 PUBLIC KEY                                                                                                    |
| Private Key: Encrypted      | BEGIN SSH2 ENCRYPTED PRIVATE KEY Comment: RSA Private Key EZ2eLdVg4K7h1icrG6/jbLqFarPl65f3Neki5NmmAbMRwNDpvNDWgjWc+WKI1Un5Sq2aTyuvW Zja8heVQY7ZT8htKVFt9mJ6GYaXKyMjztXxao9MG5ZaPfYirmPu0m6ZciefLsrj8jqill7Qkll+T3KpAg tgPBBff0nwYZR1FYsFzbybJl20oK /rugVCP7ejdgeaXQfTMkrmfTaXFHxDzd32Cwa3wJHKjel9eNhill5o35E1WXuMopnUtorcDSevZTI Di0JzZpwAMZbbS5rWmwevVI+gFMXqWxMrnfp+Mv6zPuXZ5OyN4MWTgpwtyrfmceDqOUI7sHq9 |
| C Plaintext                 |                                                                                                    |
|                             | in.                                                                                                    |
| Apply Close                 | Display Sensitive Data As Plaintext                                                                                                    |

As opções que você pode editar são:

Tipo de chave — Essa opção permite escolher na lista suspensa Tipo de chave o tipo de chave de sua preferência. Você pode escolher RSA ou DSA como o tipo de chave. RSA é usado para criptografia e assinatura, enquanto DSA é apenas para assinatura.

Chave pública — Nesse campo, você pode editar a chave pública atual.

Chave privada · — Neste campo, você pode editar a chave privada e clicar em **Criptografado** para ver a chave privada atual como um texto criptografado ou **Texto simples** para ver a chave privada atual em texto simples.

| SSH User Authentication                                                      |                                                                                       |  |  |  |  |  |  |
|------------------------------------------------------------------------------|---------------------------------------------------------------------------------------|--|--|--|--|--|--|
| Global Configuration                                                         |                                                                                       |  |  |  |  |  |  |
| SSH User Authentication Method:                                              | <ul> <li>By Password</li> <li>By RSA Public Key</li> <li>By DSA Public Key</li> </ul> |  |  |  |  |  |  |
| Credentials                                                                  |                                                                                       |  |  |  |  |  |  |
| O Username:                                                                  | example (Default Username: anonymous)                                                 |  |  |  |  |  |  |
| Password:                                                                    | Encrypted AUy3Nne84DHjTuVuzd1                                                         |  |  |  |  |  |  |
|                                                                              | O Plaintext (Default Password: anonymous)                                             |  |  |  |  |  |  |
| Apply Cancel Restore Default Credentials Display Sensitive Data As Plaintext |                                                                                       |  |  |  |  |  |  |
| SSH User Key Table                                                           |                                                                                       |  |  |  |  |  |  |
| Key Type Key Source                                                          | Fingerprint                                                                           |  |  |  |  |  |  |
| RSA User Defined                                                             | 44:ad:6e:b4:bd:9e:c9:e9:ff:9c:09:37:29:63:ce:9d                                       |  |  |  |  |  |  |
| DSA Auto Generated                                                           | 49:fa:5b:6c:37:c2:fd:10:45:0f:2d:d2:01:f6:01:4b                                       |  |  |  |  |  |  |
| Generate Edit Delete Details                                                 |                                                                                       |  |  |  |  |  |  |

Etapa 5. Clique em Apply para salvar suas alterações.

Etapa 6. (Opcional) Para excluir a chave selecionada, clique em Excluir.

Passo 7. (Opcional) Para visualizar os detalhes da chave selecionada, clique em **Detalhes**. Abaixo está uma imagem dos detalhes da chave do usuário.

#### SSH User Key Details

| SSH Server Key Type:     | RSA                                                                                                    |
|--------------------------|----------------------------------------------------------------------------------------------------|
| Public Key:              | BEGIN SSH2 PUBLIC KEY<br>Comment: RSA Public Key<br>AAAAB3NzaC1yc2EAAAABIwAAAIEAzzGyPuoBcoaNa32Pk2ELNNt7UaGR5xFEPoH7<br>JdGj3Lto7UfkRAM9XIvai9Xua/B4pU1fCL<br>/I2ZFjGVgTs7UUsNOjjuOtRSopHR8udhUGqgdzA4hHQyorCGy8OluRYNIU0q6UHWW7<br>6NX+jnD4WphJxeYCKx2AIWzmsu14p6GQ2Eo=<br>END SSH2 PUBLIC KEY                                                                                                    |
| Private Key (Encrypted): | BEGIN SSH2 ENCRYPTED PRIVATE KEY<br>Comment: RSA Private Key<br>mF32KmMsoyqrru/48gXYvYHa8i4GpPchdlzh7fQDyx5+zAXxJ8skn3bAo<br>/brX7Nshm5zf0SPgbRGmdWXAfO3o0AZUaE/pHcPfpTE3IIyu8Qtjfob84S<br>/kJKYwfvZhRvU4g8hIBfZnCDXz0H1mgXvzoYBpkqxq8ZIdTdYOIRW+3W25z8+ez2r<br>/LycEtNyEziv0RGhCfSZzat3PGCpNX9IH1DY9asfNAnIKDcRvqOnIO4hcBY+aCirtSs3wS<br>xtYPS1m3rBUdhUB0X4m/bzH1qJJP8dLuxZAVsrNRY1XmK3WGjxsyNGsUgC<br>/2dEmPZodIstKTv4xg13hux78rzd3u072ofCSRmEuO168S2JNNR1IRLcVOI<br>/PKVv1pfuuZUDDm0qmegr8sDvWFXkDbeWPisOvRQXO3Yk2D94TiW1sFpW0B4zB9nN<br>QMsO4/dQnI/Qa5ofk/ObzwVNmmaNhXdK<br>/TYPXRQGJE29McLc841VNYmKWpBELTqS<br>/vujygonYqDpgUw2XJIxZ9nmhp1mYteqINTUNVv4QNnssc9no5YoffPdyNEuox9L0rmT<br>LgNalpdo5R6CP7hyN0Ao9wGgBMwnq8dz2fUSpIhu2vqNULmaRgUIKR2bVtmSBWuX<br>S8CRtDFnt3qB3UMRLouMssWWEuGfCJaAA7zhDbeqDRuct<br>/EiPWLgzYBqGbcvTB4EZtbbIQebmFphnqxc3X7CuxmU9klwUrkZTVhjoQb7rjySbCybP<br>w47xpxi5/8u6A8kyhC+/wpWBId6C4UO2u/9C7zDJSnho5w+anL6<br>/1tl6p08lkwn+hCsqZJA9kphmaq5NjUscQadZqQtz4w5s8kVpjT3lfy5NZr2KB030Qi9ICsP<br>O+ao1vhnfBSPfu8Rt/8fPXVQyfhXvYG<br>/RI8aDIho3+pL7VUdqZ7u4CyYB+pnrZ5psX9I8qRuGfqiTDMSiZyWY<br>/p+J8lhLfYwKfI3Lj2wpeggRwI4HUiZpGr+0S5O51ot8+11tlkFhoqA1+z3C9Sh7TvNyBGI<br>gbLqLPsXxz2xAHIzH8<br>/NK7EquMs0Ob52DPJ79vNeJjtjfNAvPjwDkCunkEzjoo3LYxIiE3DtMCBAcVPUEGncKK<br>hCA==<br>END SSH2 PRIVATE KEY |
| Back Display Se          | ensitive Data As Plaintext                                                                                                    |